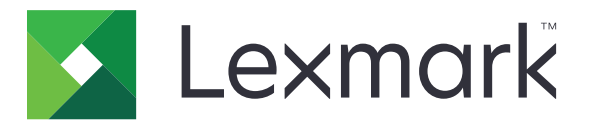

# Kart Kopyalama

Sürüm 4.2

Yönetici Kılavuzu

Ağustos 2017

www.lexmark.com

# İçerikler

| Değişiklik geçmişi                             | 3  |
|------------------------------------------------|----|
| Genel Bakış                                    | 4  |
| Uygulamayı yapılandırma                        | 5  |
| Yerleşik Web Sunucusu'na erişme                | 5  |
| Uygulama simgesini özelleştirme                |    |
| Seçenekleri yapılandırma                       | 5  |
| Yapılandırma dosyasını içe veya dışa aktarma   | 6  |
| Uygulamayı kullanma                            | 7  |
| Kartları tarayıcı camına yerleştirme           | 7  |
| Kartları tarama ve kopyalama                   | 7  |
| Tarama ayarlarını düzenleme                    | 8  |
| Sorun Giderme                                  | 9  |
| Uygulama hatası                                | 9  |
| Bir ağ hedefi çalışmayı durdurdu veya geçersiz | 10 |
| Kartlar düzgün taranamıyor                     |    |
| Dosya gönderilemiyor                           | 11 |
| Birden çok kart taranamıyor                    | 11 |
| Seçili hedefe tarama yapamıyor                 | 12 |
| Uyarılar                                       | 13 |
| Dizin                                          | 14 |

## Değişiklik geçmişi

### Ağustos 2017

- Adres Defterine kişi ekleme hakkında bilgiler eklendi.
- Uygulama hatalarının çözümü hakkında talimatlar eklendi.

### Temmuz 2016

• Hırvatça, Romence, Sırpça, Slovakça ve Slovence için destek eklendi.

### Ocak 2016

• Tablet benzeri dokunmatik ekranlı ve çok işlevli ürünler için ilk belge sürümü.

## Genel Bakış

Uygulamayı sigorta, kimlik kartları ve diğer cüzdan boyu kartları tarayıcı camından kopyalamak için kullanma. Uygulama ile şunları yapabilirsiniz:

- Bir kartı tarar ve iki yüzünü de tek bir sayfaya yazdırır.
- Taranmış kartları e-posta eki olarak yollar.
- Taranmış kartları bir ağ klasörüne kaydeder.

Uygulama, sabit diskli yazıcılarda tek seferde birden çok kartı kopyalamanızı sağlar.

Bu belgede uygulamanın yapılandırılması, kullanılması ve sorun gidermesiyle ilgili bilgi verilmektedir.

## Uygulamayı yapılandırma

Başlamadan önce yazıcı ağ ve e-posta ayarlarının düzgün yapılandırıldığından emin olun. Daha fazla bilgi için yazıcının *Kullanıcı Kılavuzu*'na bakın.

Uygulamayı yapılandırmak için yönetici haklarınızın olması gerekebilir.

### Yerleşik Web Sunucusu'na erişme

- **1** Yazıcının IP adresini alın. Aşağıdakilerden birini yapın:
  - IP adresini yazıcı ana ekranında bulun.
  - Yazıcı ana ekranından Ayarlar > Ağ/Bağlantı Noktaları > Ağa Genel Bakış öğesine dokunun.
- 2 Bir web tarayıcısı açın ve yazıcının IP adresini yazın.

### Uygulama simgesini özelleştirme

1 Yerleşik Web Sunucusu'ndan uygulama ile ilgili yapılandırma sayfasına gidin:

### Uygulamalar > Card Copy > Yapılandır

**2** Ana ekranınızda görüntülenmesini istediğiniz metin ve görüntüyü belirleyin.

Not: Daha fazla yardım için, fareyi ayarın yanındaki yardım içeriğinin üzerine getirin.

3 Uygula seçeneğine tıklayın.

### Seçenekleri yapılandırma

1 Yerleşik Web Sunucusu'ndan uygulama ile ilgili yapılandırma sayfasına gidin:

### Uygulamalar > Card Copy > Yapılandır

2 Çıkış seçeneklerini ve tarama seçeneklerini yapılandırın.

#### Notlar:

- Ölçek ayarı yalnızca kart yazdırırken geçerlidir.
- Bir kartı tararken, tarama çözünürlüğünün renkli tarama için 300 dpi ve siyah beyaz tarama için 600 dpi'den fazla olmadığından emin olun.
- Birden çok kartı tararken, tarama çözünürlüğünün renkli tarama için 150 dpi ve siyah beyaz tarama için 300 dpi'den fazla olmadığına emin olun.
- Birden çok kartı taramak için bir yazıcı sabit diski gerekir.
- Ayarlar hakkında daha fazla bilgi için, fareyi yardım içeriğinin üzerine getirin.
- **3 Uygula** öğesine tıklayın.

### Yapılandırma dosyasını içe veya dışa aktarma

### Notlar:

- Yapılandırma dosyalarını içe aktarmak mevcut uygulama yapılandırmalarının üzerine yazılır.
- Yapılandırma dosyasını dışa aktardığınızda parolalar kaydedilmez. Dosyayı içe aktardıktan sonra parolayı yeniden ayarlayın.
- **1** Yerleşik Web Sunucusu'ndan uygulama ile ilgili yapılandırma sayfasına gidin:

### Uygulamalar > Card Copy > Yapılandır

2 İçe Aktar veya Dışa Aktar öğesine tıklayın.

## Uygulamayı kullanma

### Kartları tarayıcı camına yerleştirme

Kartları, tarayıcı camının ok olan köşesine yüz üstü yerleştirin ve istendiği zaman kartları çevirin.

#### Notlar:

- Tarayıcı camının kenarıyla kartlar arasında en az 10 mm'lik (yaklaşık 0,5 inç) boşluk bıraktığınızdan emin olun.
- Kartları tararken legal boyutlu bir kağıdın boyutlarını aşmayın.
- Tek seferde üç karta kadar tarama yapabilirsiniz ancak kartlar arasında en az 30 mm (yaklaşık 1 inç) boşluk bıraktığınızdan emin olun.

#### Tek bir kart için:

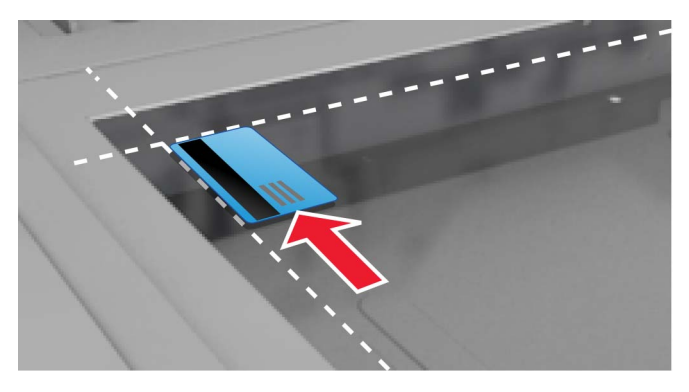

#### Birden çok kart için:

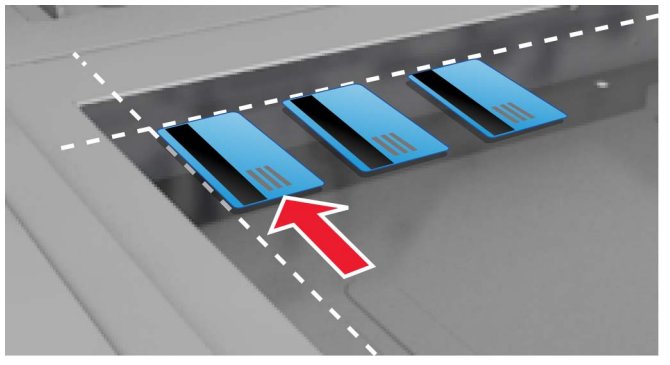

### Kartları tarama ve kopyalama

- **1** Ana ekranda, uygulama simgesine dokunun.
- 2 Kartları tarayıcı camına yerleştirin.
- **3** Aşağıdakilerden birini veya daha fazlasını uygulayın:

Not: Daha fazla bilgi için bkz. 5. sayfadaki "Seçenekleri yapılandırma".

### Birden çok kartı kopyalama

Yazıcı modelinize bağlı olarak aşağıdakilerden birini yapın:

- Birden Çok Kart Kullan veya Çoklu Kart öğesini etkinleştirin.
- 🗮 simgesine dokunup daha sonra **Birden Çok Kart Kullan** öğesini etkinleştirin.

### Kartları kopyalama

Not: Görüntünün kırpılmasını önlemek için yazdırırken letter boy veya A4 boy kağıt kullanın.

- **a** Yazıcı modelinize bağlı olarak aşağıdakilerden birini yapın:
  - Kopya Yazdır veya Kopyala öğesini etkinleştirin.
  - $\equiv$  simgesine dokunup daha sonra **Kopya Yazdır** öğesini etkinleştirin.

**b** Ayarları yapılandırın.

#### E-posta eki olarak kart gönderme

- a Yazıcı modelinize bağlı olarak aşağıdakilerden birini yapın:
  - E-postaya Gönder veya E-posta öğesini etkinleştirin.
  - = simgesine dokunup daha sonra **E-postaya Gönder** öğesini etkinleştirin.
- **b** Ayarları yapılandırın.

Not: Adres Defterinden kişileri kullanmak için alıcı alanı yanındaki 🋱 simgesine dokunun.

### Kartları ağ klasörüne tarama

Yazıcı modelinize bağlı olarak aşağıdakilerden birini yapın:

- Ağa Gönder veya Ağ öğesini etkinleştirin.
- 🗏 simgesine dokunup daha sonra Ağa Gönder öğesini etkinleştirin.
- 4 Gerekiyorsa tarama ayarlarını yapın.
- 5 Tara seçeneğine dokunun.

Not: Diğer tarafı taramak için istendiğinde kartları çevirin.

### Tarama ayarlarını düzenleme

- **1** Ana ekranda, uygulama simgesine dokunun.
- 2 Yazıcı modelinize bağlı olarak aşağıdakilerden birini yapın:
  - Tarama Ayarları öğesine dokunun.
  - = > Tarama Ayarları öğesine dokunun.
- **3** Ayarları düzenleyin.

#### Notlar:

- Ölçek ayarı yalnızca kart yazdırırken geçerlidir.
- Kontrastı otomatik olarak ayarlamak için Kontrast bölümünden İçerik için En İyisi öğesini seçin.
- Yerleşik Web Sunucusu'ndan diğer ayarları ayarlama hakkında bilgi için bkz. <u>5. sayfadaki "Seçenekleri yapılandırma"</u>.
- 4 Tara seçeneğine dokunun.

## Sorun Giderme

### Uygulama hatası

Aşağıdakilerden birini veya daha fazlasını deneyin:

### Tanılama günlüğünü kontrol edin

- 1 Bir web tarayıcısı açıp şunu girin (Burada IP yazılı alana yazıcının IP adresi girilecektir): IP/se.
- 2 Yerleşik Çözümler öğesine tıklayın ve aşağıdaki adımları izleyin:
  - a Kayıt dosyasını temizleyin.
  - **b** Kayıt seviyesini **Evet** olarak ayarlayın.
  - c Kayıt dosyası oluşturun.
- 3 Günlüğü analiz edin ve sorunu çözün.

### Tarama ayarlarını düzenleme

1 Yerleşik Web Sunucusu'ndan uygulama ile ilgili yapılandırma sayfasına gidin:

#### Uygulamalar > Card Copy > Yapılandır

- 2 Tarama seçeneklerinden daha düşük bir tarama çözünürlüğü seçin veya renkli taramayı kapatın.
- 3 Uygula öğesine tıklayın.

#### Yazıcı, bellenim düzeyi 4'te çalışıyorsa uygulama sürümünü düşürün

Not: Bu özellik yalnızca bazı yazıcı modellerinde bulunur.

Yerleşik Web Sunucusu'nda aşağıdakilerden birini gerçekleştirin:

#### Yazıcı bellenim düzeyini kontrol etme

- **1 Durum** öğesine tıklayın.
- 2 Yazıcı bölümünden bellenim düzeyini kontrol edin.

Yazıcı ayrıntıları **y** olduğunda, bellenim düzeyi en az **yyyyy.04y.yyyy** olmalıdır.

#### Uygulama sürümünü düşürme

Not: Uygulama sürümünü düşürme, mevcut uygulama yapılandırmalarını kaldırır.

- 1 Uygulamalar öğesine tıklayın.
- 2 Listeden uygulamayı seçin, ardından Sürüm Düşürme öğesine tıklayın.

#### Lexmark temsilcinizle iletişime geçin

### Bir ağ hedefi çalışmayı durdurdu veya geçersiz

Aşağıdakilerden birini veya daha fazlasını deneyin:

### Hedefin paylaşıldığından ve geçerli bir ağ adresi olduğundan emin olun

1 Yerleşik Web Sunucusu'ndan uygulama ile ilgili yapılandırma sayfasına gidin:

### Uygulamalar > Card Copy > Yapılandır

2 Çıkış Seçenekleri bölümünden hedefin sunucu adresini onaylayın.

### Yazıcının ağa bağlı olduğundan emin olun

Daha fazla bilgi için yazıcının Kullanıcı Kılavuzu'na bakın.

### Kullanıcı bilgilerinin doğru olduğundan emin olun

### Tanılama günlüğünü kontrol edin

- 1 Bir web tarayıcısı açıp şunu girin (Burada *IP* yazılı alana yazıcının IP adresi girilecektir): *IP*/se.
- 2 Yerleşik Çözümler öğesine tıklayın ve aşağıdaki adımları izleyin:
  - **a** Kayıt dosyasını temizleyin.
  - **b** Kayıt seviyesini **Evet** olarak ayarlayın.
  - c Kayıt dosyası oluşturun.
- 3 Günlüğü analiz edin ve sorunu çözün.

### Sistem yöneticinize başvurun

### Kartlar düzgün taranamıyor

Aşağıdakilerden birini veya daha fazlasını deneyin:

#### Kartları, tarayıcı camına yerleştirirken aralarında en az 30 mm (yaklaşık 1 inç) boşluk bırakın

Daha fazla bilgi için bkz. 7. sayfadaki "Kartları tarayıcı camına yerleştirme".

#### Tarayıcının camını temizleyin

Daha fazla bilgi için yazıcının Kullanıcı Kılavuzu'na bakın.

#### Yazıcı ekranı zaman aşımının en az 300 saniyeye ayarlı olduğundan emin olun

Yazıcı hazır duruma geri dönmeden uygulama, kartları tarar ve ağ klasörüne kaydeder. Taranmış çıkışların hepsi ağ klasörüne kaydolmadan tarama işi yapamazsanız.

### Dosya gönderilemiyor

Aşağıdakilerden birini veya daha fazlasını deneyin:

#### Yazıcının e-posta sunucu ayarlarının doğru yapılandırıldığından emin olun

Daha fazla bilgi için yazıcının Kullanıcı Kılavuzu'na bakın.

#### E-posta adresinin doğru olduğundan emin olun

#### Yazıcının ağa bağlı olduğundan emin olun

Daha fazla bilgi için yazıcının Kullanıcı Kılavuzu'na bakın.

### Yöneticinize başvurun

### Birden çok kart taranamıyor

Aşağıdakilerden birini veya daha fazlasını deneyin:

#### Bir yazıcı sabit diski bulunduğundan emin olun

Birden çok kart tarama özelliği yalnızca sabit diski olan yazıcılarda kullanılabilir. Yazıcınızın dahili veya isteğe bağlı bir sabit disk ile birlikte satılıp satılmadığını kontrol etmek için yazıcının *Kullanıcı Kılavuzu*'na bakın.

#### Birden çok kart tarama seçeneğini etkinleştirme

#### Yazıcı ana ekranını kullanma

- **1** Uygulama simgesine dokunun.
- 2 Yazıcı modelinize bağlı olarak aşağıdakilerden birini yapın:
  - Birden Çok Kart Kullan veya Çoklu Kart öğesini etkinleştirin.
  - \equiv simgesine dokunup daha sonra **Birden Çok Kart Kullan** öğesini etkinleştirin.

#### Yerleşik Web Sunucusunu kullanma

1 Uygulamanın yapılandırma sayfasına gidin:

#### Uygulamalar > Card Copy > Yapılandır

- 2 Tarama Ayarları bölümünden Birden Çok Kart Tarama seçeneğini belirleyin.
- 3 Uygula öğesine tıklayın.

### Seçili hedefe tarama yapamıyor

Aşağıdakilerden birini veya daha fazlasını deneyin:

### Hedefin geçerli olduğundan emin olun

1 Yerleşik Web Sunucusu'ndan uygulama ile ilgili yapılandırma sayfasına gidin:

### Uygulamalar > Card Copy > Yapılandır

- 2 Ağ Paylaşım Ayarları bölümünden hedefin sunucu adresini onaylayın.
- 3 Gerekiyorsa ayarı yapın.
- 4 Uygula seçeneğine tıklayın.

## Yazıcı ve hedef farklı etki alanlarında bulunuyorsa etki alanı bilgilerinin belirtildiğinden emin olun

1 Yerleşik Web Sunucusu'ndan uygulama ile ilgili yapılandırma sayfasına gidin:

### Uygulamalar > Card Copy > Yapılandır

- 2 Ağ Paylaşım Ayarları bölümünden hedefin ağ etki alanını onaylayın.
- **3** Gerekiyorsa ayarı yapın.
- 4 Uygula seçeneğine tıklayın.

## Güvenlik duvarını, yazıcının bulunduğu alt ağ ile iletişime izin verecek şekilde yapılandırın veya hedefi yazıcıyla aynı alt ağda olacak şekilde ayarlayın

Daha fazla bilgi için yöneticinize başvurun.

### Ağın çalıştığından ve yazıcının ağ ile iletişim kurabildiğinden emin olun

Daha fazla bilgi için yazıcının Kullanıcı Kılavuzu'na bakın.

## Doğru kimlik doğrulama şeklinin seçildiğinden ve doğru kullanıcı bilgilerinin girildiğinden emin olun

## Uyarılar

### Sürüm uyarısı

Ağustos 2017

Aşağıdaki paragraf bu tür şartların yasalara aykırı olduğu ülkeler için geçersizdir. LEXMARK INTERNATIONAL, INC. BU YAYINI, "OLDUĞU GİBİ", TİCARİ YA DA BELİRLİ BİR AMACA UYGUNLUK GİBİ HERHANGİ BİR KONUDA DOLAYLI VEYA DOĞRUDAN GARANTİ VERMEKSİZİN SAĞLAMAKTADIR. Bazı ülkelerde, belirli konularda dolaylı ya da doğrudan garantilerin reddedilmesine izin verilmez; bu nedenle, bu bildirim sizin için geçerli olmayabilir.

Bu yayın, teknik yanlışlıklar ya da yazım hataları içerebilir. Bu yayında açıklanan bilgilerde düzenli olarak değişiklik yapılmaktadır; bu değişiklikler sonraki basımlara yansıtılacaktır. Hakkında bilgi verilen ürünler ya da programlar üzerinde herhangi bir zamanda geliştirme çalışmaları ya da değişiklikler yapılabilir.

Bu yayında belirli ürünlerden, programlardan ya da hizmetlerden söz edilmesi, bu ürünlerin, programların ya da hizmetlerin sizin ülkenizde de kullanıma sunulacağı anlamına gelmez. Herhangi bir ürün, program ya da hizmetten söz edilmesi, yalnızca o ürünün, programın ya da hizmetin kullanılabileceği anlamına gelmez. Geçerli fikri mülkiyet haklarına aykırı olmayan ve işlevsel olarak eşit herhangi bir ürün, program ya da hizmet kullanılabilir. Üretici tarafından açıkça belirtilenler dışında, diğer ürünlerle, programlarla ya da hizmetlerle birlikte kullanım olanaklarının değerlendirilmesi ve doğrulanması kullanıcının sorumluluğundadır.

Lexmark teknik desteği için http://support.lexmark.com adresini ziyaret edin.

Sarf malzemeleri ve yüklemeler için, <u>www.lexmark.com</u> adresini ziyaret edin.

© 2017 Lexmark International, Inc.

Tüm hakları saklıdır.

### Ticari Markalar

Lexmark ve Lexmark logosu, Lexmark International, Inc.ın ABD ve/veya diğer ülkelerde ticari markaları veya tescilli ticari markalardır.

Diğer tüm ticari markalar kendi sahiplerine aittir.

## Dizin

### Α

ağ hedefi çalışmayı durdurdu veya geçersiz 10 ana ekran simgesi özelleştirme 5

### В

birden çok kart taranamıyor 11

### Ç

çıktı seçenekleri yapılandırılıyor 5

### D

değişiklik geçmişi 3 dosya gönderilemiyor 11

### G

genel bakış 4

### Κ

kartlar ağ klasörüne tarama 7 e-posta gönderme 7 kopyalama 7 tarama ayarlarını düzenleme 8 tarayıcı camına yerleştirme 7 kartlar düzgün taranamıyor 10 kartları ağ klasörüne tarama 7 kartları kopyalama 7 kartları tarayıcı camına yerleştirme 7

### S

sorun giderme ağ hedefi çalışmayı durdurdu veya geçersiz 10 birden çok kart taranamıyor 11 dosya gönderilemiyor 11 kartlar düzgün taranamıyor 10 uygulama hatası 9 yazıcı seçili hedefe tarayamıyor 12

### Т

tarama ayarları ayarlama 8 tarama ayarlarını düzenleme 8 tarama seçenekleri yapılandırılıyor 5 taranan kartları e-postayla gönderme 7

### U

uygulama hatası 9 uygulama simgesi özelleştirme 5 uygulama simgesini özelleştirme 5

### Υ

yapılandırılıyor çıktı seçenekleri 5 tarama seçenekleri 5 yapılandırma dosyası içe veya dışa aktarma 6 yapılandırma dosyasını dışa aktarma 6 yapılandırma dosyasını içe aktarma 6 yazıcı seçili hedefe tarayamıyor 12 Yerleşik Web Sunucusu erişme 5 Yerleşik Web Sunucusu'na erişme 5